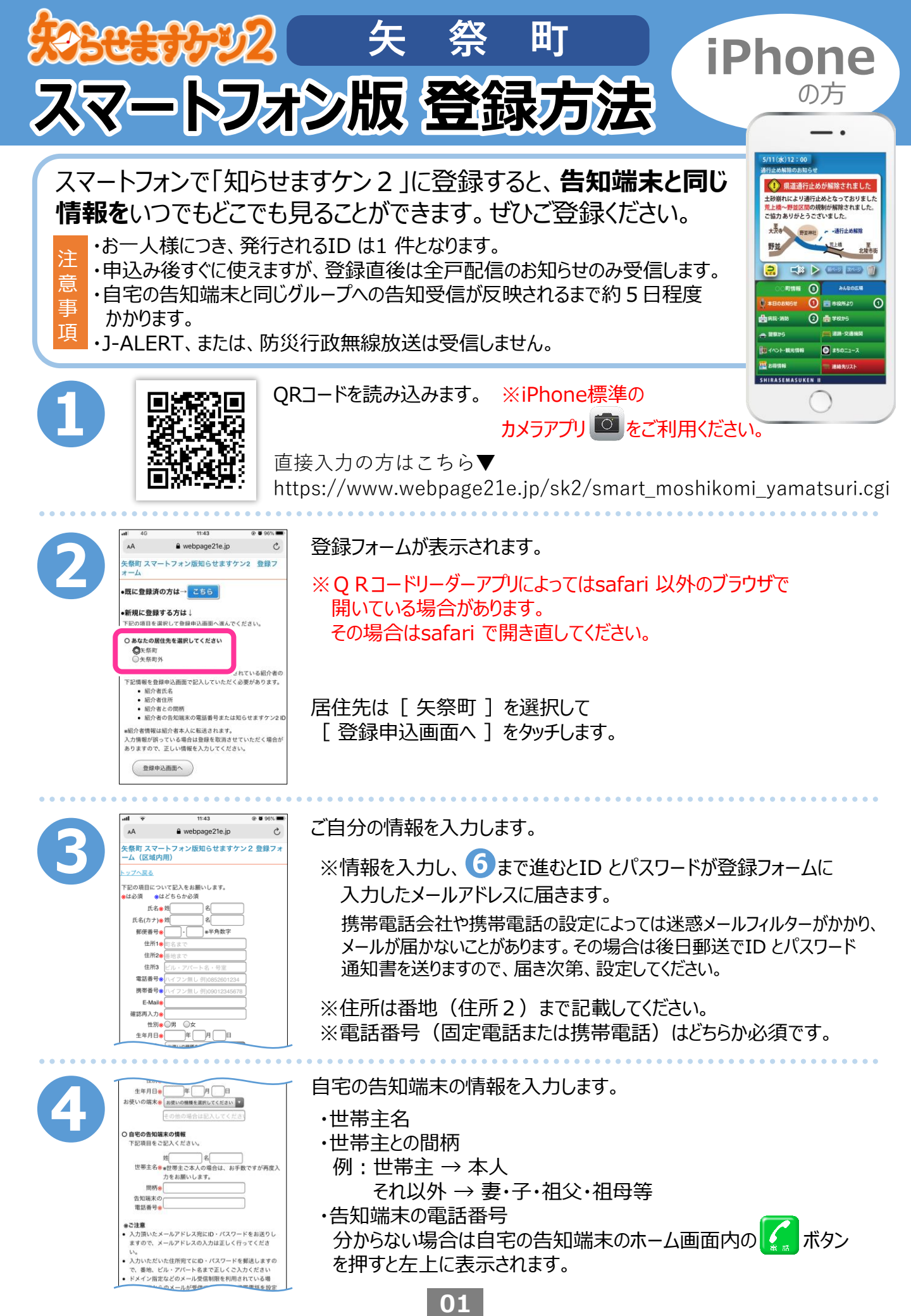

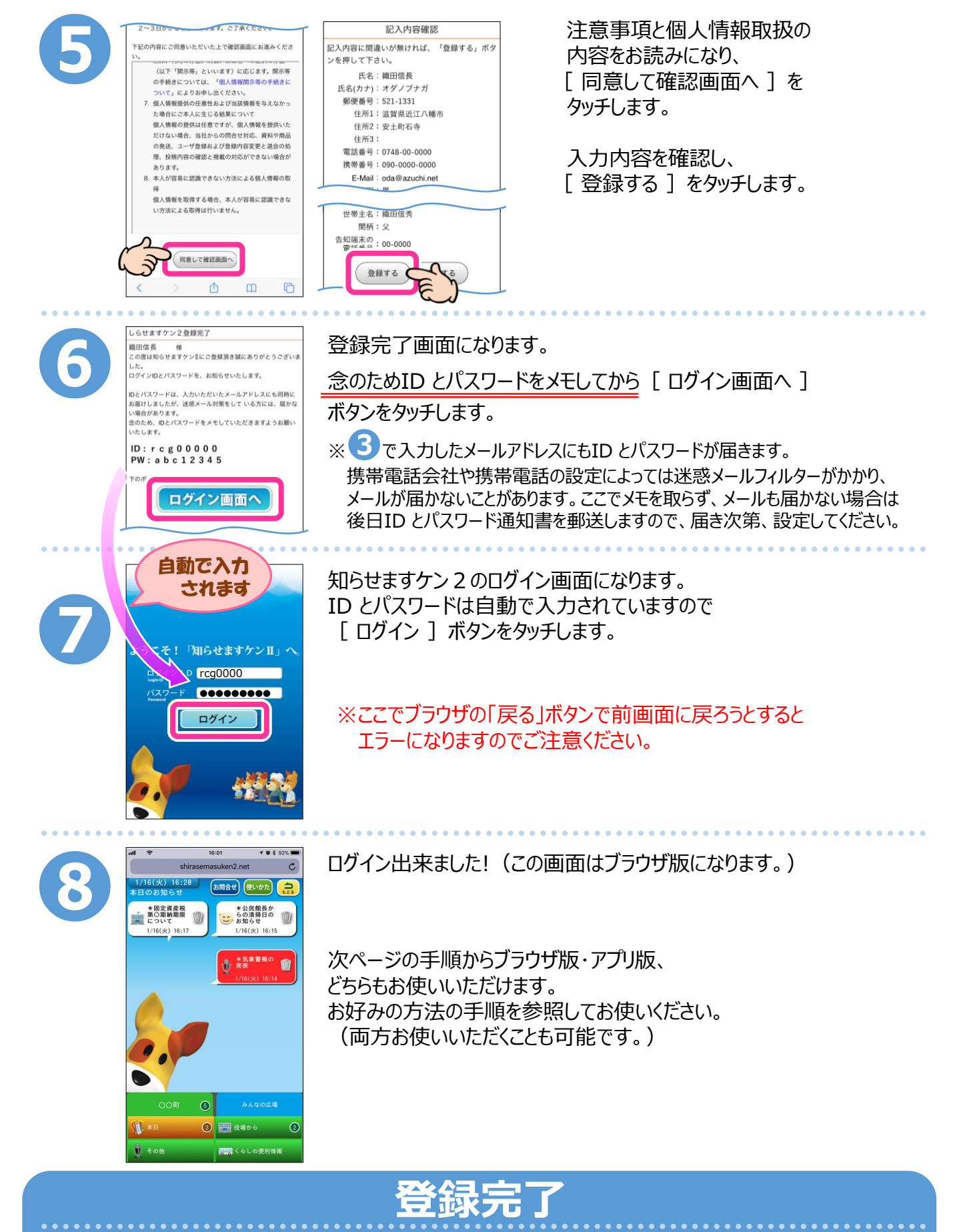

後日、ID・PW 通知書が郵送されますので保管してください。入力内容に誤入力・不備などがあると、 (㈱アイ・コミュニケーションからメール、電話などで確認の連絡をさせていただく場合があります。 登録直後は全戸配信のお知らせのみ受信します。自宅の告知端末と同じグループへの告知受信が 反映されるまで約5日程度かかります。

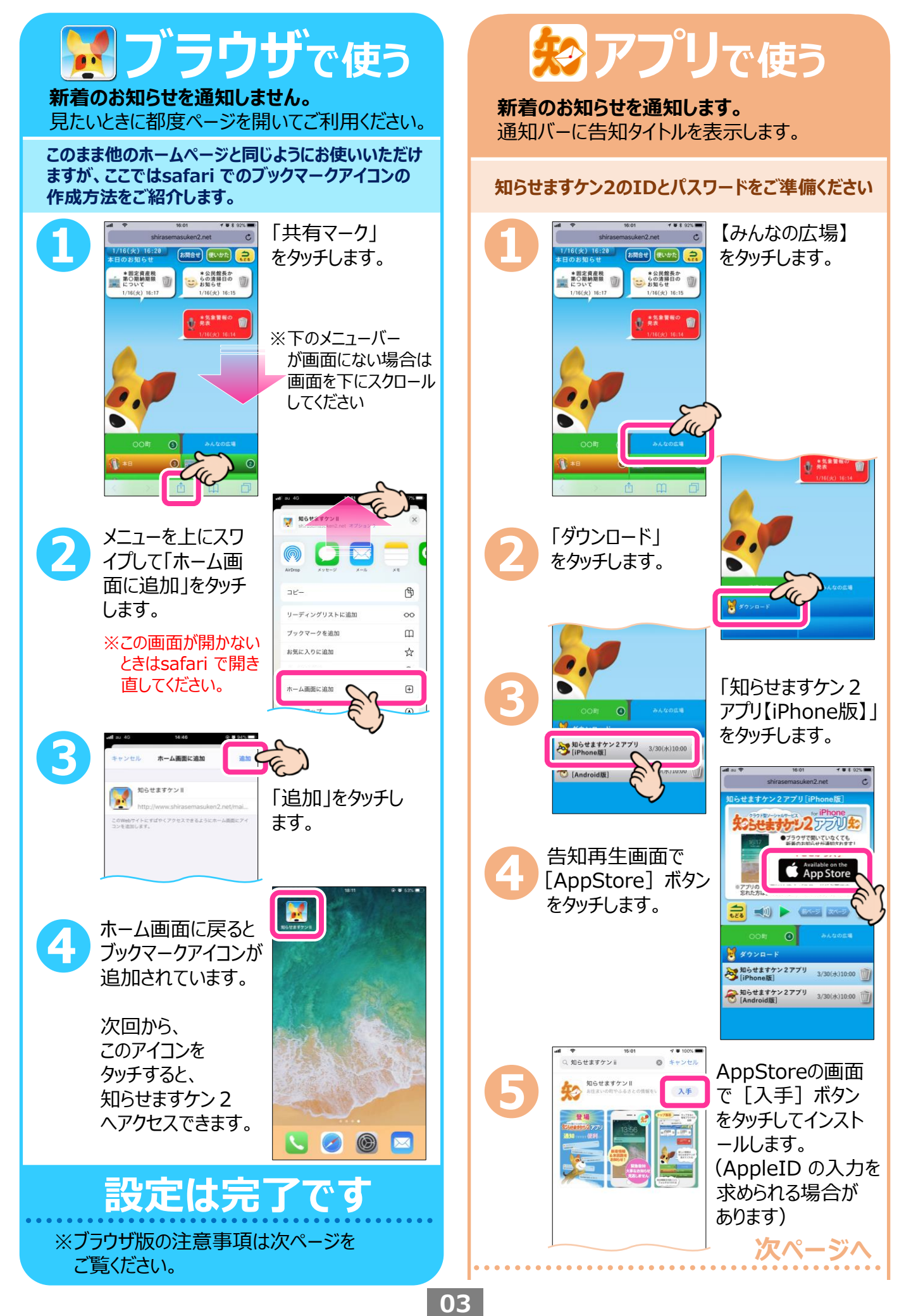

## ブラウザで使う

## 注意事項

- ※他のホームページ同様、ブックマークするだけ でもご利用いただけます。
- ※告知を受信しても通知はされませんので、 閲覧したいときに都度ブックマークアイコン等 から開いてください。
- ※一度ログインすると、2回目以降は自動で ログインします。(同端末および同ブラウザ の場合)
- ※この手順はsafari を使用したものです。
  他のブラウザで知らせますケン2にログイン
  している場合は画面が異なりますので
  ご注意ください。また、iOSのバージョンに
  よっても画面が異なる場合があります。
  ※画面・アイコンのデザインは自治体で異なり
- ※画面・アイコンのデザインは自治体で異なり ます。

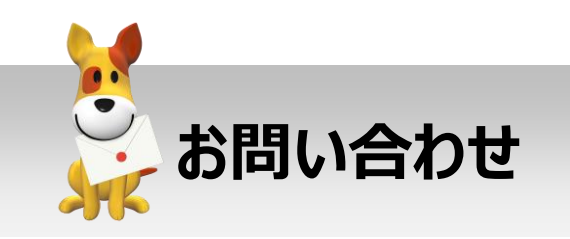

スマートフォンでの登録方法が分からない、 エラー画面になる等、ご不明な点は下記まで お問い合わせください。 その際、インストールしようとしているスマートフ ォンの機種やOSのバージョンを分かる範囲で お知らせください。

株式会社 アイ・コミュニケーション の120-351-025 (09:00~17:00/土日祝を除く) メールでのお問い合わせ

sk2@i-communication.co.jp

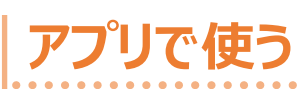

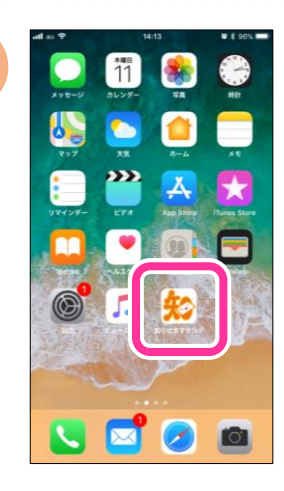

インストールが終わ ると、ホーム画面に アプリアイコンができ るので、タッチします。

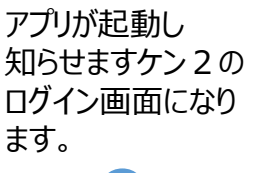

P.02の6でメモし た登録IDとPWを 入力して [ログイン] をタッチします。

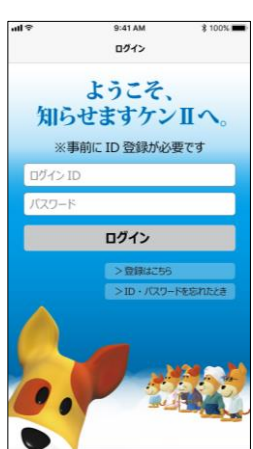

● ID・PWを忘れた方、紛失した方は 左の問合せ先までご連絡ください

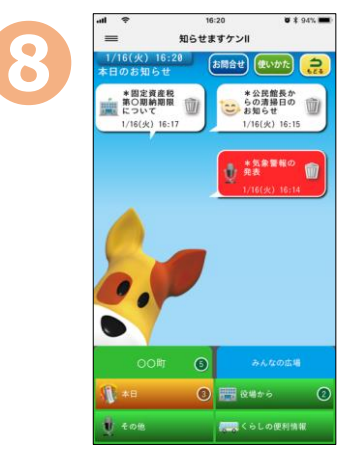

知らせますケン2の アプリでログイン できました!

## 設定は完了です

※通知の設定を変更したい場合はiPhone
 ホーム画面の [設定] → [通知] → [知ら
 せますケン2] をタッチして設定してください。
 ※iOS10.0 以上が必要です。